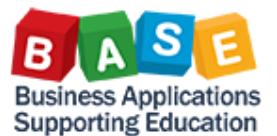

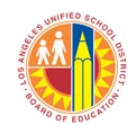

## I. Introduction

At the end of the Internal Order's life cycle, excess CO Plans and the related budget allocations must be released or returned to the COFE Funded Program level. This is done so that unused funds can be made available for other purposes.

To begin this process, perform the following:

1) Internal Orders – Check to make sure that the IO is in Released (REL) status via KO04 (Order Manager).

| 🕲 🔎 Change Internal Order: Master data                                                                                                    |
|----------------------------------------------------------------------------------------------------|
| 🔕 🛃 🖅 Settlement Rule                                                                                                    |
| Order         80500006421         Order type         IT01         ITD - Special           Description         INFRASTRUCTURE FOR ADULT ED AEWC BUNGAL         Image: Contract of the special state of the special state of |
| Status     Status       System status     REL SETC       Allowed transacts.                                                                                                    |
| Control data                                                                                                    |
| Order category       1       Internal Order (Controlling)         Statistical order       Actual posted CCtr         Plan-integrated order                                                                                                    |

- 2) Verify:
  - a) KOB1 (Internal Orders: Actual Line Items) to check if all expenditures have posted. *Display Actual Cost Line Items for Orders*

| Documer                      | nt 🤇  | ራ° Mas | ter Re | ecord 📓 🛛 🤇                   | 378149                              | 7   🎟 🖷 🕯                           | i 🛛 🏂 i t                  | 7 🖪 🖑    | "I 🕸 👘          |            |                      |      |           |     |    |               |   |  |  |  |
|------------------------------|-------|--------|--------|-------------------------------|-------------------------------------|-------------------------------------|----------------------------|----------|-----------------|------------|----------------------|------|-----------|-----|----|---------------|---|--|--|--|
| Layout<br>Order<br>Report cu | rrend | су     |        | /Z_JC_LRP<br>805000006<br>USD | Primary<br>421 INFRASTF<br>US Dolla | cost posting<br>NUCTURE FOR A<br>Mr | - DO NOT CHA<br>DULT ED AE | NGE      |                 |            |                      |      |           |     |    |               |   |  |  |  |
| DocumentNo                   | PRw   | Year   | *Per   | Doc. Date                     | Created on                          | Posting Date                        | Order                      | Fund     | Functional Area | Cost Elem. | Cost element name    | Σ    | Val.in RC | D/C | VT | Partner obied | _ |  |  |  |
| 119410938                    | 786   | 2014   | 2      | 08/19/2013                    | 08/20/2013                          | 08/31/2013                          | 80500006421                | 110-6390 | 4110-8500-15895 | 520001     | Mileage              |      | 14.13     | D   | 4  |               |   |  |  |  |
| 119402887                    | 222   | 2014   |        | 08/19/2013                    | 08/20/2013                          | 08/31/2013                          | 80500006421                | 110-6390 | 4110-8500-15895 | 520001     | Mileage              |      | 9.04      | D   | 4  |               | - |  |  |  |
| 300261568                    | 5     | 2014   |        | 09/13/2013                    | 09/13/2013                          | 08/31/2013                          | 80500006421                | 110-6390 | 4110-8500-15895 | 2200050    | M&O SAL-JC-INDIRECT  |      | 90.13     | D   | 4  | 21009999076   |   |  |  |  |
| 300261568                    | 1     | 2014   |        | 09/13/2013                    | 09/13/2013                          | 08/31/2013                          | 805000006421               | 110-6390 | 4110-8500-15895 | 2200060    | M&O JC SAL NON-PROD  |      | 132.24    | D   | 4  | 24009999076   | 4 |  |  |  |
| 300261568                    | 7     | 2014   |        | 09/13/2013                    | 09/13/2013                          | 08/31/2013                          | 80500006421                | 110-6390 | 4110-8500-15895 | 3902050    | OTH BENEFITS-JC-IND  |      | 21.78     | D   | 4  | 21009999076   | 4 |  |  |  |
| 300261568                    | 3     | 2014   |        | 09/13/2013                    | 09/13/2013                          | 08/31/2013                          | 80500006421                | 110-6390 | 4110-8500-15895 | 3902060    | OTH BEN-M&O-JC-NP    |      | 32.15     | D   | 4  | 24009999076   | 4 |  |  |  |
|                              |       |        | 凸 2    |                               |                                     |                                     |                            |          |                 |            |                      | • 1, | 660.41    |     |    |               |   |  |  |  |
| 119643020                    | 808   | 2014   | 5      | 12/03/2013                    | 12/04/2013                          | 11/30/2013                          | 805000006421               | 110-6390 | 4110-8500-15895 | 220001     | M&O Salaries - Reg   |      | 204.21-   | С   | 4  |               |   |  |  |  |
| 119607445                    | 945   | 2014   |        | 11/19/2013                    | 11/20/2013                          | 11/30/2013                          | 80500006421                | 110-6390 | 4110-8500-15895 | 220001     | M&O Salaries - Reg   |      | 204.21    | D   | 4  |               |   |  |  |  |
| 119643020                    | 810   | 2014   |        | 12/03/2013                    | 12/04/2013                          | 11/30/2013                          | 80500006421                | 110-6390 | 4110-8500-15895 | 320201     | PERS - Classified    |      | 12.77-    | С   | 4  |               |   |  |  |  |
| 119607445                    | 933   | 2014   |        | 11/19/2013                    | 11/20/2013                          | 11/30/2013                          | 80500006421                | 110-6390 | 4110-8500-15895 | 320201     | PERS - Classified    |      | 12.77     | D   | 4  |               |   |  |  |  |
| 119643020                    | 812   | 2014   |        | 12/03/2013                    | 12/04/2013                          | 11/30/2013                          | 80500006421                | 110-6390 | 4110-8500-15895 | 330201     | Social Sec-Classfd   |      | 12.66-    | С   | 4  |               |   |  |  |  |
| 119607445                    | 936   | 2014   |        | 11/19/2013                    | 11/20/2013                          | 11/30/2013                          | 80500006421                | 110-6390 | 4110-8500-15895 | 330201     | Social Sec-Classfd   |      | 12.66     | D   | 4  |               |   |  |  |  |
| 119643020                    | 811   | 2014   |        | 12/03/2013                    | 12/04/2013                          | 11/30/2013                          | 80500006421                | 110-6390 | 4110-8500-15895 | 330202     | Medicare-Classified  |      | 2.96-     | С   | 4  |               |   |  |  |  |
| 119607445                    | 939   | 2014   |        | 11/19/2013                    | 11/20/2013                          | 11/30/2013                          | 80500006421                | 110-6390 | 4110-8500-15895 | 330202     | Medicare-Classified  |      | 2.96      | D   | 4  |               |   |  |  |  |
| 119643020                    | 807   | 2014   |        | 12/03/2013                    | 12/04/2013                          | 11/30/2013                          | 80500006421                | 110-6390 | 4110-8500-15895 | 350201     | Unemploy Insur-Class |      | 0.10-     | С   | 4  |               |   |  |  |  |
| 119607445                    | 942   | 2014   |        | 11/19/2013                    | 11/20/2013                          | 11/30/2013                          | 80500006421                | 110-6390 | 4110-8500-15895 | 350201     | Unemploy Insur-Class |      | 0.10      | D   | 4  |               |   |  |  |  |
| 119643020                    | 809   | 2014   |        | 12/03/2013                    | 12/04/2013                          | 11/30/2013                          | 80500006421                | 110-6390 | 4110-8500-15895 | 360201     | Workers Comp - Class |      | 6.02-     | С   | 4  |               |   |  |  |  |
| 119607445                    | 948   | 2014   |        | 11/19/2013                    | 11/20/2013                          | 11/30/2013                          | 80500006421                | 110-6390 | 4110-8500-15895 | 360201     | Workers Comp - Class |      | 6.02      | D   | 4  |               |   |  |  |  |
|                              |       |        | 凸 5    |                               |                                     |                                     |                            |          |                 |            |                      | •    | 0.00      |     |    |               | 1 |  |  |  |
| <u>a</u>                     |       |        |        |                               |                                     |                                     |                            |          |                 |            |                      | 3,   | 601.46    |     |    |               |   |  |  |  |
|                              |       | 4 1    |        |                               |                                     |                                     |                            |          |                 |            |                      |      |           |     |    | 4 1           |   |  |  |  |
|                              |       |        |        |                               |                                     |                                     |                            |          | -               |            |                      |      |           | -   |    | L DI L LA     |   |  |  |  |

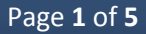

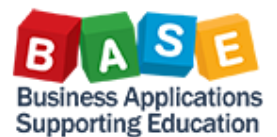

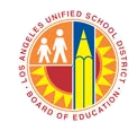

 b) KOB2 (Internal Orders: Commitment Line Items) – to check if there are pending commitments that need to be lapsed or have Goods Receipts entered. Commitments should be cleared before proceeding with the release of excess funds.

| Display Commitment Line         | e Items for Or | ders : Initial Screen                |                                             |
|---------------------------------|----------------|--------------------------------------|---------------------------------------------|
| 🕒 🔁 📑 🚺 ) 🗮 Further Selection ( | riteria        |                                      |                                             |
| Order                           | 80500006421    | to                                   | \$                                          |
| or                              |                | 7                                    |                                             |
| Order Group                     |                |                                      |                                             |
| Cost Element                    |                | to                                   | <b>\$</b>                                   |
| or                              |                |                                      |                                             |
| Cost Element Group              |                | ]                                    |                                             |
| Destine Data                    |                |                                      |                                             |
| Foscing Data                    | 07/01/2013     | to 06/30/2014                        |                                             |
| Open Items Only                 |                |                                      |                                             |
| Settings                        |                |                                      |                                             |
| Layout More Settings            | /Z_1SAP (      | Order, cost element, reference docun | nent                                        |
| No line items were selected     |                | SAP                                  | 😵 🕨   KOB2 💌   sapqrx-2tp   INS   🕼   🖐   🔐 |

c) CATS\_DA (Display Working Times) – to check if there are time entries pending approval or that may have been entered in periods wherein payroll has not run. Users should consult the payroll calendar and cut-off schedule posted in the <u>Payroll Services</u> area of <u>LAUSD.net</u>

Once the aforementioned steps have been completed, the CO Plan and budget allocation can be updated.

## II. Release Process

This is done via the following:

 Access transaction FMAVCR01 (Overview of Annual Values) to determine how much could be released. In this example, IO 805000006421 (Funded Program JOB805000006421) has a budget allocation of \$18,877.68, actuals of \$3,601.46, and an available balance of \$15,276.22.

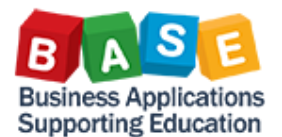

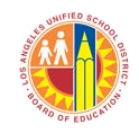

| Display Annual Values of Control Object                                                                                                    | ts                                      |                             |                       |   |
|----------------------------------------------------------------------------------------------------|-----------------------------------------|-----------------------------|-----------------------|---|
| C Details 🛄 Get Documents                                                                                                    |                                         |                             |                       |   |
| Control Objects Data: Annual Va                                                                                                    | alues                                   | < <u>-</u>                  |                       | • |
| Fiscal Year 2014<br>Control Ledger Y1                                                                                                    | Fund<br>Funds Center<br>Functional Area | 110-639<br>190800<br>YYYY-Y | 90<br>1<br>YYY-15895  |   |
|                                                                                                    |                                         |                             |                       |   |
| Hierarchy of Control Objects - Budget Addresses - Posting                                                                                                    | Consumable                              | Consumed Amt                | Available Amt         |   |
| Several Commitment Item Values>                                                                                                    | 1,427,655.03                            | 514,400.43                  | 913,254.60            |   |
| ▼                                                                                                    | 43,193.24                               | 10,332.79                   | 32,860.45             |   |
| Section 2 1     Section 2 1     Sectio | 0.00                                    | 18.21-                      | 18.21                 |   |
| ▶ \$ <sup>1</sup> JOB80400000736                                                                                                    | 0.00                                    | 1.160.91                    | 1,160.91- 🚺           |   |
| ▶ 🖀 JOB80500006421                                                                                                    | 18,877.68                               | 3,601.46                    | 15,276.22             |   |
| ▶ 월单 JOB80500006670                                                                                                    | 559.04                                  | 296.07                      | 262.97                |   |
| ▶ 🎥 JOB80500006955                                                                                                    | 674.00                                  | 399.45                      | 274.55                |   |
| ▶ 🎦 JOB808000057847                                                                                                    | 0.00                                    | 397.10                      | 397.10- 🛃             |   |
| ▶ 🆀 JOB808000059455                                                                                                    | 1,725.26                                | 1,245.68                    | 479.58                |   |
| ▶ 🎬 JOB808000059557                                                                                                    | 2,668.52                                | 1,290.33                    | 1,378.19              |   |
| ▶ 🎥 JOB808000060197                                                                                                    | 1,960.00                                | 1,960.00                    | 0.00                  |   |
| ▶ 🎇 JOB808000060662                                                                                                    | 16,728.74                               | 0.00                        | 16,728.74             |   |
| EMPLOYEE_SALARY&BENEFITS                                                                                                    | 0.00                                    | 1,244.35                    | 1,244.35-             |   |
| OPERATING_EXPENSES                                                                                                    | 1,384,461.79                            | 502,823.29                  | 881,638.50            |   |
|                                                                                                    |                                         |                             |                       | Ţ |
| * >                                                                                                    |                                         |                             | 4 >                   |   |
| 5                                                                                                    | FMA                                     | VCR01 🔻 sapqrx-             | 2tp   OVR   🌽   🔄   🕼 | S |

2) Go to transaction KPF6 (Update Planned Amounts for Internal Orders) and update the CO Plan amount. To release excess funds, the <u>actuals</u> total amount should be entered in KPF6, Version 0 (Adjustment/Operational version)
 *Planning Cost Elements/Activity Inputs Change: Overview screen*

| 🛛 🗠 🛰 î                                                    | 1 🗶 🖻 🛱 🕼 🖉        | 🖁 İ Line Items 🖷      |              |             |           |                   |                       |     |
|------------------------------------------------------------|--------------------|-----------------------|--------------|-------------|-----------|-------------------|-----------------------|-----|
| Period                                                     | 1                  | To 12                 |              |             |           |                   |                       |     |
| Fiscal Year 2014                                           |                    |                       |              |             |           |                   |                       |     |
| Order 805000006421 INFRASTRUCTURE FOR ADULT ED AEWC BUNGAL |                    |                       |              |             |           |                   |                       |     |
| Functional Area 4110-8500-15895                            |                    |                       |              |             |           |                   |                       |     |
| Fund                                                       | 110-6390           | AE-Adult 8            | Education Ap | portionment |           |                   |                       |     |
|                                                            |                    |                       |              |             |           |                   |                       |     |
| E Cost Elem                                                | Text               | Oper <u>ational</u> D | is Original  |             | Budget    | Opr/Orig Variance | Opr/Bud Variance      |     |
| 430008                                                     | JC Encumb-Spec Job | 3,601.46 1            |              | 18,877.68   | 18,877.68 | 15,276.22-        | 15,276.22-            |     |
| *Cost Elem                                                 | Total              | 3,601.46              |              | 18,877.68   | 18,877.68 | 15,276.22-        | 15,276.22-            |     |
|                                                            |                    | 1                     |              |             |           |                   |                       |     |
|                                                            |                    | 1                     |              |             |           |                   |                       |     |
|                                                            |                    | 1                     |              |             |           |                   |                       | •   |
|                                                            |                    | ▲ ►                   |              |             |           |                   | 4 1                   |     |
|                                                            |                    |                       |              |             |           |                   |                       |     |
|                                                            |                    | Position              |              |             |           |                   |                       |     |
|                                                            | <u>~</u>           | Posicion              |              |             |           |                   |                       |     |
|                                                            |                    |                       |              | SAP         |           | 🕨 KPF6 🔻 sapo     | ırx-2tp   OVR   🥖   与 | L C |

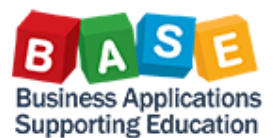

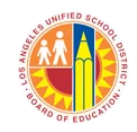

- 3) Send the updated CO Plan amount to Funds Management (FM)
  - a) Call transaction ZPIF\_RUN and select ZCOEH1012 (Budget Planning Tool)
  - b) Enter the IO/s to be processed

| udit Summar                                        | У                  |                                                    |                              |                          |                                                |                                                                   |                                                         |                    |            |                         |                                |                       |                                              |                                                           |
|----------------------------------------------------|--------------------|----------------------------------------------------|------------------------------|--------------------------|------------------------------------------------|-------------------------------------------------------------------|---------------------------------------------------------|--------------------|------------|-------------------------|--------------------------------|-----------------------|----------------------------------------------|-----------------------------------------------------------|
| otal Orders                                        | Converte           | :d:                                                |                              |                          |                                                | 1                                                                 |                                                         |                    |            |                         |                                |                       |                                              |                                                           |
| otal WBS Co                                        | nverted:           |                                                    |                              |                          |                                                | 0                                                                 |                                                         |                    |            |                         |                                |                       |                                              |                                                           |
| otal WBS Po                                        | sted:              |                                                    |                              |                          |                                                | 0                                                                 |                                                         |                    |            |                         |                                |                       |                                              |                                                           |
| otal Orders                                        | Error:             |                                                    |                              |                          |                                                | 0                                                                 |                                                         |                    |            |                         |                                |                       |                                              |                                                           |
| otal WBS Er                                        | rors:<br>n2 Posted |                                                    |                              |                          |                                                | 0                                                                 |                                                         |                    |            |                         |                                |                       |                                              |                                                           |
| otal Versio                                        | n2 Errors          |                                                    |                              |                          |                                                | ō                                                                 |                                                         |                    |            |                         |                                |                       |                                              |                                                           |
| TICCERS TOC                                        |                    |                                                    |                              |                          |                                                |                                                                   |                                                         |                    |            |                         |                                |                       |                                              |                                                           |
| 000523 109                                         |                    |                                                    |                              |                          |                                                |                                                                   |                                                         |                    |            |                         |                                |                       |                                              |                                                           |
| M:                                                 | _                  |                                                    |                              |                          |                                                |                                                                   |                                                         |                    |            |                         |                                |                       |                                              |                                                           |
| Document#                                          | Doc Typ            | Order No                                           | WBS                          |                          | Fund                                           | Functional Area                                                   | Funded Prog                                             |                    | Grant      |                         | Cmmt Item                      | Amount                |                                              | Message                                                   |
|                                                    |                    |                                                    |                              |                          |                                                |                                                                   |                                                         |                    |            |                         |                                |                       |                                              |                                                           |
| 3000002149                                         | JC                 | 80500000642                                        | 21                           |                          | 110-639                                        | 90 4110-8500-15895                                                | JOB805000006421                                         |                    |            |                         | 430008                         | 1!                    | 5,276.22                                     | Posted Successfully                                       |
| 3000002149                                         | 1C<br>1C           | 80500000642<br>80500000642                         | 21                           |                          | 110-639                                        | 90 4110-8500-15895<br>90 4110-8500-15895                          | JOB805000006421<br>JOB10640                             |                    |            |                         | 430008<br>430008               | 19                    | 5,276.22                                     | Posted Successfully<br>Posted Successfully                |
| 3000002149<br>ersion2:                             | JC                 | 8050000642<br>8050000642                           | 21                           |                          | 110-639<br>110-639                             | 90 4110-8500-15895<br>90 4110-8500-15895                          | JOB805000006421<br>JOB10640                             |                    |            |                         | 430008<br>430008               | 11                    | 5,276.22                                     | Posted Successfully<br>Posted Successfully                |
| 3000002149<br>ersion2:<br>Object #                 | JC<br>JC           | 80500000642<br>80500000642<br>Cost Eleme           | 21<br>21<br>Fund             | Functional               | 110-639<br>110-639<br>Area (                   | 90 4110-8500-15895<br>90 4110-8500-15895<br>Grant                 | JOB80500006421<br>JOB10640<br>Tran_Amount               | Obj_Amount         | t          | C0_Amount               | 430008<br>430008<br>Fix_Amount | 1!<br>1!<br>t         | 5,276.22<br>5,276.22<br>Message              | Posted Successfully<br>Posted Successfully                |
| 3000002149<br>ersion2:<br>Object #<br>OR805000006  | JC<br>JC<br>421    | 80500000642<br>80500000642<br>Cost Eleme<br>430008 | 21<br>21<br>Fund<br>110-6390 | Functional<br>4110-8500- | 110-639<br>110-639<br>Area (<br>15895 1        | 90 4110-8500-15895<br>90 4110-8500-15895<br>Grant<br>NOT_RELEVANT | J0B80500006421<br>J0B10640<br>Tran_Amount<br>18,877.68  | Obj_Amoun<br>18,8  | t<br>77.68 | CO_Amount<br>15,276.22- | 430008<br>430008<br>Fix_Amount | 1:<br>1:<br>t<br>0.00 | 5,276.22<br>5,276.22<br>Message<br>Posted Su | Posted Successfully<br>Posted Successfully<br>cccessfully |
| 3000002149<br>[ersion2:<br>Object #<br>OR805000006 | JC<br>JC<br>421    | 8050000642<br>8050000642<br>Cost Eleme<br>430008   | 21<br>21<br>Fund<br>110-6390 | Functional<br>4110-8500- | 110-639<br>110-639<br><b>Area</b> (<br>15895 1 | 90 4110-8500-15895<br>90 4110-8500-15895<br>Srant<br>NOT_RELEVANT | JOB80500006421<br>JOB10640<br>Tran_Amount<br>18,877.68  | Obj_Amount<br>18,8 | t<br>77.68 | C0_Amount<br>15,276.22- | 430008<br>430008<br>Fix_Amount | 15<br>15<br>5         | 5,276.22<br>5,276.22<br>Message<br>Posted Su | Posted Successfully<br>Posted Successfully<br>ccessfully  |
| 3000002149<br>'ersion2:<br>Object #<br>OR805000006 | JC<br>JC<br>421    | 8050000642<br>80500000642<br>Cost Eleme<br>430008  | 21<br>21<br>Fund<br>110-6390 | Functional<br>4110-8500- | 110-639<br>110-639<br>Area (<br>15895 1        | 90 4110-8500-15895<br>90 4110-8500-15895<br>Grant<br>NOT_RELEVANT | JOB805000006421<br>JOB10640<br>Tran_Amount<br>18,877.68 | Obj_Amoun<br>18,8  | t<br>77.68 | CO_Amount<br>15,276.22- | 430008<br>430008<br>Fix_Amount | 15<br>15<br>5         | 5,276.22<br>5,276.22<br>Message<br>Posted Su | Posted Successfully<br>Posted Successfully<br>ccessfully  |

4) Optional step: Verify KPF7 (Display Planned Amounts for Internal Orders), version 2 (Budget) as a check that the budget allocation update wrote successfully to FM.

| F                | Planning                        | Cost E  | :lements/A   | ctivity Inputs                          | 5 DIS | splay: Overview      | screen   |                   |                        |            |  |  |
|------------------|---------------------------------|---------|--------------|-----------------------------------------|-------|----------------------|----------|-------------------|------------------------|------------|--|--|
|                  | 7 🛰 🔂 🛛                         | ) 📝 🖪   | Line Items 🖷 | ř                                       |       |                      |          |                   |                        |            |  |  |
| Per              | riod                            |         | 1            | To 12                                   |       |                      |          |                   |                        |            |  |  |
| Fiscal Year 2014 |                                 |         |              |                                         |       |                      |          |                   |                        |            |  |  |
| Orc              | Order 80500006421               |         |              | INFRASTRUCTURE FOR ADULT ED AEWC BUNGAL |       |                      |          |                   |                        |            |  |  |
| Fur              | Functional Area 4110-8500-15895 |         |              |                                         |       |                      |          |                   |                        |            |  |  |
| Fur              | nd                              |         | 110-6390     | AE-Adul                                 | t Edu | cation Apportionment |          |                   |                        |            |  |  |
|                  |                                 |         |              |                                         |       |                      |          | _                 |                        |            |  |  |
| 屘                | Cost Elem                       | Text    |              | Operational                             | Dis   | Original             | Budget   | Opr/Orig Variance | Opr/Bud Variance       | <b>•••</b> |  |  |
|                  | 430008                          | JC Encu | mb-Spec Job  | 3,601.46                                | -     | 18,877.68            | 3,601.46 | 15,276.22-        | 0.00                   |            |  |  |
|                  | *Cost Elem                      | Total   |              | 3,601.46                                |       | 18,877.68            | 3,601.46 | 15,276.22-        | 0.00                   |            |  |  |
|                  |                                 |         |              |                                         |       |                      |          |                   |                        |            |  |  |
|                  |                                 |         |              |                                         |       |                      |          |                   |                        | -          |  |  |
|                  |                                 |         |              | ▲ ▶ 📖                                   |       |                      |          |                   | 4                      |            |  |  |
|                  |                                 |         |              |                                         |       |                      |          |                   |                        |            |  |  |
|                  |                                 |         | <b>8</b>     | Position                                |       |                      |          |                   |                        |            |  |  |
|                  |                                 |         |              |                                         |       |                      |          |                   |                        |            |  |  |
|                  |                                 |         |              |                                         |       | SAP                  |          | 👂 KPF7 🔻 sap      | )qrx-2tp   OVR   🌌   🔄 | ē   🖨      |  |  |

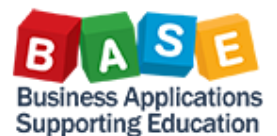

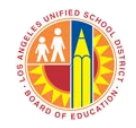

5) Using FMAVCR01 (Overview of Annual Values), verify that the budget allocation was decreased, releasing the excess amount back to the COFE Funded Program level.

| Display Annual                                                                                                    | Values of Contro            | ol Object                | IS .                                     |                                                       |               |    |
|----------------------------------------------------------------------------------------------------|-----------------------------|--------------------------|------------------------------------------|-------------------------------------------------------|---------------|----|
| 🕄 Details 🛛 🚺 Get Do                                                                                                    | cuments                     |                          |                                          |                                                       |               |    |
| Control Obj                                                                                                    | ects Data: Anr              | nual Va                  | lues                                     |                                                       |               | Â  |
| FM Area<br>Fiscal Year<br>Control Ledger                                                                                                    | 1000 (USD)<br>2014<br>Y1    | Gra<br>Fur<br>Fur<br>Fur | ant<br>nd<br>nds Center<br>nctional Area | <space><br/>110-6390<br/>1908001<br/>YYYY-YYY</space> | Y-15895       |    |
| VA () .                                                                                                    |                             |                          |                                          |                                                       |               |    |
| Hierarchy of Control Obje                                                                                                    | ects - Budget Addresses - I | Posting                  | Consumable                               | Consumed Amt                                          | Available Amt |    |
| ▼                                                                                                    | nent Item Values>           |                          | 1,427,655.03                             | 514,400.43                                            | 913,254.60    |    |
| <ul> <li>430008</li> </ul>                                                                                                    |                             |                          | 27,917.02                                | 10,332.79                                             | 17,584.23     |    |
| Sector Sector | 0000671                     |                          | 0.00                                     | 18.21-                                                | 18.21         |    |
| Sa 308804000                                                                                                    | 0000736                     |                          | 0.00                                     | 1,160.91                                              | 1,160.91- 🚺   |    |
| ▶ 월월 JOB805000                                                                                                    | 0006421                     |                          | 3,601.46                                 | 3,601.46                                              | 0.00          |    |
| Section 1     Section 1     Section       | 0006670                     |                          | 559.04                                   | 296.07                                                | 262.97        |    |
| Section 1     Section 1     Section       | 0006955                     |                          | 674.00                                   | 399.45                                                | 274.55        |    |
| Sector 100808000                                                                                                    | 0057847                     |                          | 0.00                                     | 397.10                                                | 397.10- 🛃     |    |
| ▶ 22 JOB808000                                                                                                    | 0059455                     |                          | 1,725.26                                 | 1,245.68                                              | 479.58        |    |
| ▶ 월월 JOB808000                                                                                                    | 0059557                     |                          | 2,668.52                                 | 1,290.33                                              | 1,378.19      |    |
| ▶ 2 = JOB808000                                                                                                    | 0060197                     |                          | 1,960.00                                 | 1,960.00                                              | 0.00          |    |
| ► 월은 JOB808000                                                                                                    | 0060662                     |                          | 16,728.74                                | 0.00                                                  | 16,728.74     |    |
|                                                                                                    | ALAKY&BENEFITS              |                          | 0.00                                     | 1,244.35                                              | 1,244.35-     |    |
| P OPERATING_E                                                                                                    | XPENSES                     |                          | 1,399,/38.01                             | 502,823.29                                            | 890,914.72    | _  |
|                                                                                                    |                             |                          |                                          |                                                       |               |    |
|                                                                                                    |                             |                          |                                          |                                                       |               | -  |
| < >                                                                                                    |                             |                          |                                          |                                                       | •             | F  |
|                                                                                                    |                             | SAP                      | FMAVC                                    | R01 🔻 saporx-2tp                                      | OVR 🖌 🖛       | ſſ |

6) Set IO status to Technically Complete and Locked (TECO LKD) or Closed Locked (CLSD LKD) to prevent further use.

| Թ 🔎 Change Internal Order: Master data                                                                                                    |
|----------------------------------------------------------------------------------------------------|
| 🔕 🛃 🖅 Settlement Rule                                                                                                    |
| Order 80500006421 Order type IT01 ITD - Special Description INFRASTRUCTURE FOR ADULT ED AEWC BUNGAL                                        |
| Status System status TECO LKD SETC Close Close Close                                                                                       |
| Control data                                                                                                    |
| Order category       1       Internal Order (Controlling)         Statistical order       Actual posted CCtr         Plan-integrated order |

You have now released excess CO Plan amounts back to the IO's funding source.

For additional Costing literature, please click the links below to visit:

The BTS Help Zone and The BASE Training Center